# Student Dismissal User Guide Hướng dẫn sử dụng Student Dismissal

# Cách cập nhật/thay đổi việc đưa rước trẻ tan học

1. Đăng nhập vào ParentVue

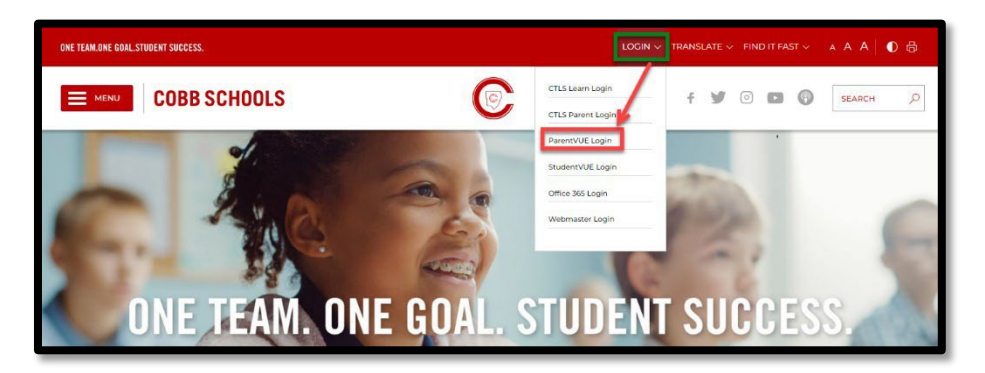

2. Nhập tên người dùng và mật khẩu ParentVue

| ← → C ■ parentvue.cobbk12.org/PXP2_Login.aspx           CCSD         MIRNIS         Mirrorentr Office Ho         ▲ lice         Sharol         we Pollen Count History                                                                                                    |                                                               |
|----------------------------------------------------------------------------------------------------|---------------------------------------------------------------|
| Coop in months in microsoft control role in the state in the state of the state of the state |                                                               |
| COBB   ONE TEAM ONE BOAL.<br>STUDENT SUCCESS.                                                                                                    |                                                               |
| ParentVUE and StudentVUE Access                                                                                                    | ;                                                             |
|                                                                                                    |                                                               |
|                                                                                                    |                                                               |
| I am a parent >                                                                                                    | Login                                                         |
|                                                                                                    | User Name:                                                    |
|                                                                                                    | TestParent                                                    |
|                                                                                                    | Password:                                                     |
|                                                                                                    |                                                               |
|                                                                                                    | Forgot Password                                               |
|                                                                                                    | Login                                                         |
|                                                                                                    | For support, or a list of ParentVUE coordinators, click here. |
|                                                                                                    | More Options 🗸                                                |
|                                                                                                    | English   Español                                             |
|                                                                                                    |                                                               |

#### Student Dismissal ParentVue Guide v.2

3. Chọn Student Information (Thông tin học sinh)→Dismissal Changes (Thay đổi việc đưa rước tan học)

|                                        | Elementary School        | My Account Help Close      |                                     |  |  |
|----------------------------------------|--------------------------|----------------------------|-------------------------------------|--|--|
| Home                                   |                          |                            |                                     |  |  |
| Synergy M                              | ail                      |                            |                                     |  |  |
| Calendar                               |                          |                            |                                     |  |  |
| Attendance                             |                          | Update Student Information | Update Address/Contacts/Family Info |  |  |
| Family Info                            | rmation Guide            |                            |                                     |  |  |
| Class Sche                             | dule                     |                            |                                     |  |  |
| Grade Boo                              | k                        |                            |                                     |  |  |
| A <sup>+</sup> <sub>o</sub> Report Car | d                        | Dismissal Changes          | Student Field Trin Permission       |  |  |
| Student De                             | vice Liability Agreement | Distilissal changes        | otudent rield rip reministion       |  |  |
| Athletic Re                            | gistration               |                            |                                     |  |  |
| Office 365                             | Consent                  |                            |                                     |  |  |
| Family Eng                             | agement Registration     |                            |                                     |  |  |
| School Me                              | als                      |                            |                                     |  |  |
| Online Reg                             | istration                |                            |                                     |  |  |
| Student                                | Information              |                            |                                     |  |  |
| HS Credit I                            | Recovery Summer School   |                            |                                     |  |  |

4. Chọn biểu tượng View/Change Dismissal (Xem/Thay đổi việc đưa rước tan học)

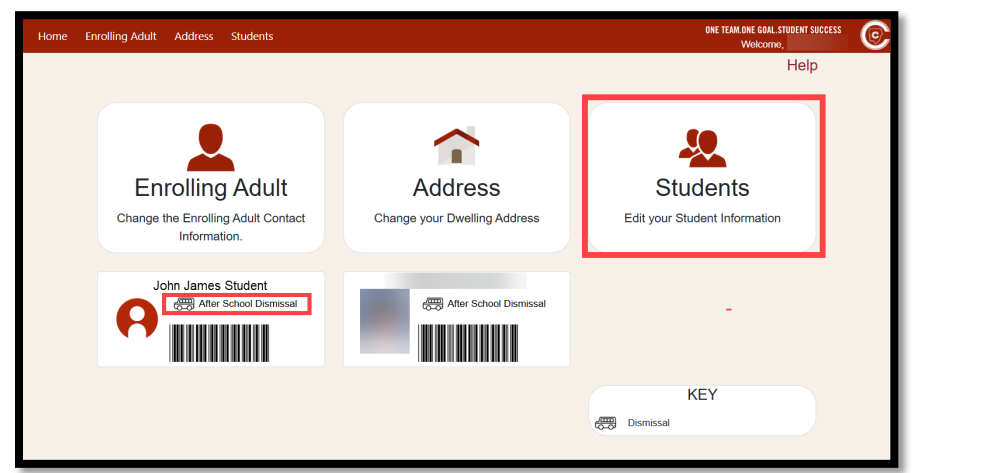

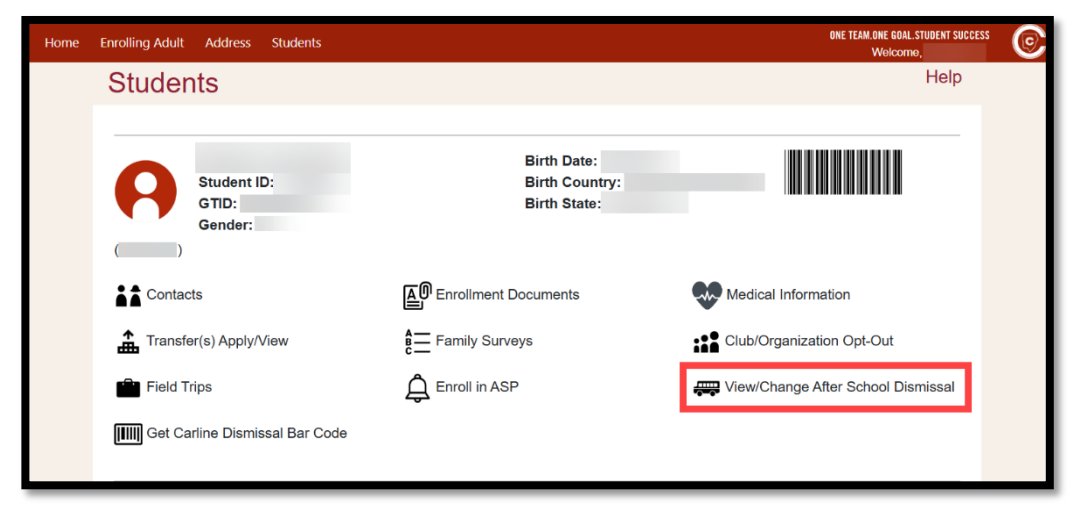

#### Student Dismissal ParentVue Guide v.2

5. Màn hình chế độ View/Change Dismissal (Xem/Thay đổi việc đưa rước tan học) cho phép người lớn đăng ký xem <u>Today's Schedule (Lich trình hôm nay)</u>, <u>Today's Dismissal Status (Tình trang đưa rước tan học hôm nay)</u> và <u>Transportation Changes History (Lich sử thay đổi phương tiện di chuyển)</u>. Người lớn đăng ký cũng có thể thay đổi <u>Temporary Dismissal (Đưa rước tan học tạm thời)</u>, <u>Default Transportation Mode (Chế độ đưa rước mặc định)</u> và <u>Emergency Transportation Mode (Chế độ đưa rước khẩn cấp)</u>. Sau khi đã đến giờ tan học, <u>Today's Dismissal Status (Tình trạng đưa rước tan học hôm nay</u>) sẽ cho biết khi nào học sinh đã Get Set (Sẵn sàng) và Go (Lên đường). 'N/A' (Chưa có) hoặc ô trống cho biết học sinh chưa được đưa rước.

\*\*Xin lưu ý rằng nếu muốn thực hiện Thay đổi ngay trong ngày thì phải gửi 40 phút trước khi đến giờ Tan học.\*\*

| Back to Stude     st           | udent ID           |                                         |                        |        |  |
|--------------------------------|--------------------|-----------------------------------------|------------------------|--------|--|
|                                |                    | Today's Dismissal M                     | ode: Car               |        |  |
| Default Dis                    | smissal Mode:      |                                         |                        |        |  |
| Monday                         | Tuesday            | Wednesday                               | Thursday               | Friday |  |
| None                           | Asp                | Asp                                     | Asp                    | Asp    |  |
| Emergency Dismissal Mode:      |                    |                                         |                        |        |  |
| Temporary Dismissal Changes:   |                    |                                         |                        |        |  |
|                                | Da                 | aily changes that differ from the Defau | ult Dismissal Setting. |        |  |
| Active Histo                   | ry                 |                                         |                        |        |  |
| <b>Date</b><br>Tuesday - 4/1/2 | Dismissa<br>025 Ca | <b>I Mode</b><br>ar                     | Note                   | ×      |  |

#### Lưu ý về các hình thức đưa rước tan học

Các hình thức đưa rước tan học đã được hiển thị trong ảnh chụp màn hình bên dưới. Chương trình 'Off Campus Care' (Chăm sóc ngoài khuôn viên trường) (ví dụ: Primrose, Dae Han, v.v.) là các chương trình sẽ đón con quý vị tại trường và đưa trẻ đến cơ sở phân công. Nên chọn loại đưa rước là CLUB nếu cần đón trẻ tại các câu lạc bộ trong khuôn viên trường (ví dụ: Cờ vua trẻ em, Câu lạc bộ quần vợt, Câu lạc bộ nghệ thuật, v.v.). Trong quá trình lựa chọn, quý vị sẽ có thể chỉ định điểm rước con mình tại Câu lạc bộ (CLUB-ASP hoặc CLUB-Car). Hình thức đưa rước Club chỉ áp dụng cho đưa rước tạm thời.

| Off Campus Care 🗸 |  |
|-------------------|--|
| Off Campus Care   |  |
| ASP               |  |
| BUS               |  |
| Car               |  |
| CLUB              |  |
| None              |  |

### Thay đổi chế độ đưa rước tan học mặc định

6. Để thay đổi chế độ đưa rước tan học mặc định của học sinh, hãy chọn biểu tượng cây bút chì bên cạnh 'Default Transportation Mode' (Chế độ đưa rước tan học mặc định), chọn chế độ đưa rước tan học hàng ngày từ menu thả xuống và nhấp vào 'Save' (Lưu). Chế độ đưa rước tan học mặc định có thể được thay đổi thường xuyên theo yêu cầu của người lớn đăng ký.

| Back to Students                    |                              |                                                        |
|-------------------------------------|------------------------------|--------------------------------------------------------|
| Student ID:                         |                              |                                                        |
| Default I                           | Dismissal Transportation     | Change for                                             |
| * Student must be registered for AS | P to attend. Selecting ASP a | as a dismissal mode does not register student for ASP. |
| * Same Day Changes must be subn     | nitted 40 mins before Dismi  | ssal.                                                  |
|                                     | Monday                       |                                                        |
|                                     | BUS                          | <b>v</b>                                               |
|                                     |                              |                                                        |
|                                     | Tuesday                      |                                                        |
|                                     | BUS                          | ×                                                      |
|                                     |                              |                                                        |
|                                     | Wednesday                    |                                                        |
|                                     | BUS                          | •                                                      |
|                                     |                              |                                                        |
|                                     | Thursday                     |                                                        |
|                                     | BUS                          | Ŧ                                                      |
|                                     | Fridov                       |                                                        |
|                                     | PLIC                         | ×                                                      |
|                                     | DUS                          |                                                        |
| Save × Close                        |                              |                                                        |
|                                     |                              |                                                        |

# Thay đổi chế độ đưa rước tan học khẩn cấp

7. Để thay đổi chế độ đưa rước tan học khẩn cấp của học sinh, hãy chọn biểu tượng cây bút chì bên cạnh 'Emergency Transportation Mode' (Chế độ đưa rước tan học khẩn cấp), chọn chế độ đưa rước tan học khẩn cấp từ menu thả xuống và nhấp vào 'Save' (Lưu). Chế độ đưa rước tan học khẩn cấp chỉ bao gồm BUS, CAR, WALKER & NONE (XE BUÝT, XE Ô TÔ, DẮT BỘ & KHÔNG).

|                                       | udent ID                                                             |                                                     |          |        |
|---------------------------------------|----------------------------------------------------------------------|-----------------------------------------------------|----------|--------|
|                                       |                                                                      | Today's Dismissal M                                 | ode: Car |        |
| Default Di                            | smissal Mode:                                                        |                                                     |          |        |
| londay                                | Tuesday                                                              | Wednesday                                           | Thursday | Friday |
| lone                                  | Asp                                                                  | Asp                                                 | Asp      | Asp    |
| Emergence<br>Temporar<br>Active Histo | y Dismissal Mode:<br>y Dismissal Changes:<br>Dai<br>pry<br>Dismissal | Car<br>ty changes that differ from the Dete<br>Mode | Students | to     |
| Date                                  |                                                                      |                                                     |          |        |

# Thay đổi chế độ đưa rước tan học tạm thời

8. Để thực hiện các thay đổi về việc đưa rước tan học tạm thời (nghĩa là sửa đổi hình thức đưa rước tan học trong cùng ngày, một ngày trong tương lai hoặc một chuỗi ngày), hãy nhấp vào nút 'Change' (Thay đổi) để nhập thông tin cập nhật về phương tiện đưa rước. Nhấp vào 'Save' (Lưu). Thay đổi chế độ đưa rước tan học tạm thời là tính năng được sử dụng để thay đổi hình thức đưa rước trong một ngày cụ thể hoặc đưa rước định kỳ (ví dụ thay đổi việc đưa rước ngắn hạn đến Câu lạc bộ hàng tuần). Đối với thay đổi dài hạn, phải cập nhật Default Transportation Mode (Chế độ đưa rước tan học mặc định).

| Back to Studer                  | ident ID                   |                            |                                                                                                    |
|---------------------------------|----------------------------|----------------------------|----------------------------------------------------------------------------------------------------|
|                                 |                            | Today's Dismis             | sal Mode: Car                                                                                                    |
| Default Disc                    | missal Mode:               |                            |                                                                                                    |
| Monday                          | Tuesday                    | Wednesday                  | Net that the black statistics                                                                                                    |
| None                            | Asp                        | Asp                        | Hune trivilling Adult Address Students Walkume Help                                                                                                    |
| Emergency                       | Dismissal Mode:            | Ca                         | Rack to Students      Brudent ID:      Diaminsal Mode Override                                                                                                    |
| Temporary                       | Dismissal Changes:         |                            | Duminaal Mode charges are no longer being accepted for Today.  Charge Duminasi Mode for a Specific Date: <sup>1</sup> Same Day: Charges must be submitted 40 mins before Dismissal: <sup>2</sup> Sudeet must be registered for ASP to attend: Selecting ASP as a dismissal mode does not register student for ASP.  Select Date of Charges  04:04/2025  2 |
| Active Histor                   | y<br>y                     | y changes that differ from | Select Damissal Mode: App                                                                                                    |
| <b>Date</b><br>Tuesday - 4/1/20 | <b>Dismissal</b><br>25 Car | Mode                       | Seve X Close                                                                                                    |
|                                 |                            |                            |                                                                                                    |

#### Mã vạch đưa rước tan học

9. Nhấp vào biểu tượng "Get Carline Dismissal Bar Code" (Nhận mã vạch đưa rước tan học Carline) để xem mã vạch hoặc chia sẻ mã vạch. Nếu Người lớn đăng ký muốn chủ động giao quyền Đưa rước tan học cho người lớn khác, xin vui lòng chia sẻ mã vạch này.

| Home Enrolling | Adult Addre | ss Students                       |                                               | ONE TEAM.ONE GOAL.STI<br>Welcome,  |
|----------------|-------------|-----------------------------------|-----------------------------------------------|------------------------------------|
|                | Stude       | nts                               |                                               | Help                               |
|                |             | Student ID:<br>GTID:<br>Gender: F | Birth Date:<br>Birth Country:<br>Birth State: |                                    |
|                | Conta       | icts                              |                                               | Medical Information                |
|                | Transf      | fer(s) Apply/View                 | E Family Surveys                              | Club/Organization Opt-Out          |
|                | Field       | Trips - Action Required(1)        | Enroll in ASP                                 | Tiew/Change After School Dismissal |
|                | Get C       | arline Dismissal Bar Code         |                                               |                                    |

6